Instrukcja dla Wykonawców "składanie ofert przetargowych"

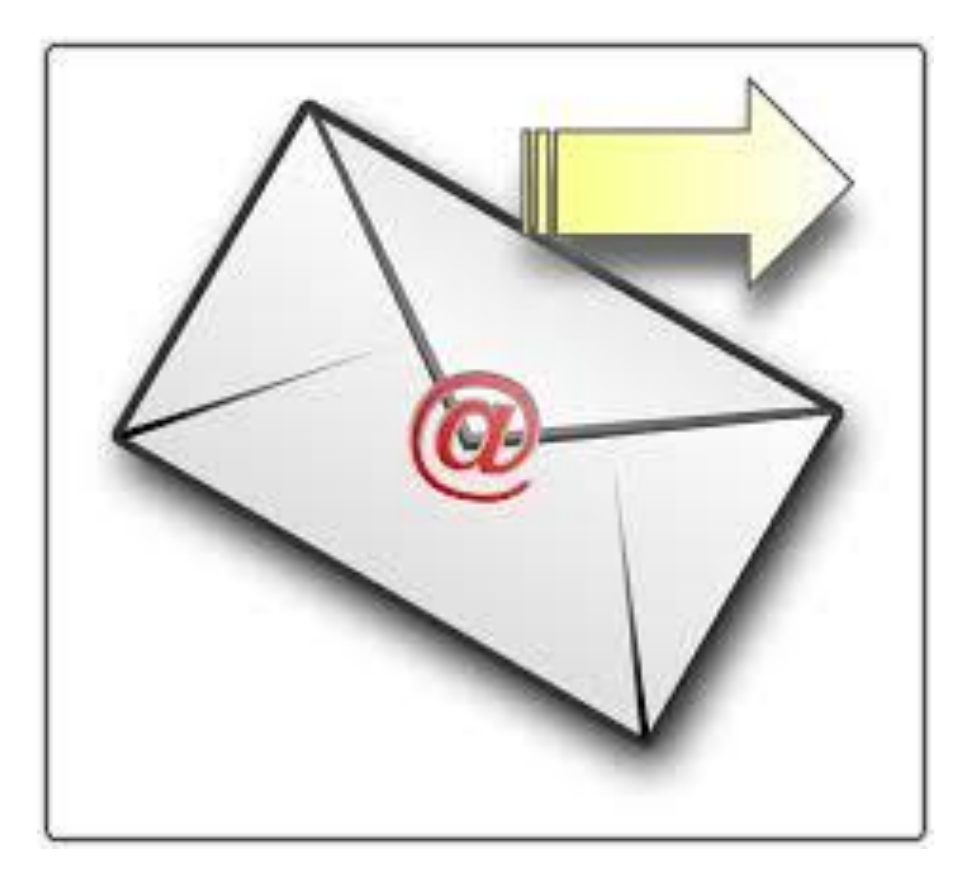

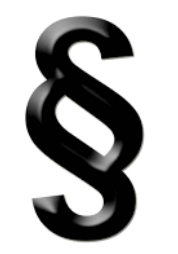

## Podstawa prawna Ustawa z dnia 11 września 2019 r. Prawo zamówień publicznych

Art. 61.

1. Komunikacja w postępowaniu o udzielenie zamówienia, <u>w tym składanie ofert</u>, wniosków o dopuszczenie do udziału w postępowaniu lub konkursie, wymiana informacji oraz przekazywanie dokumentów lub oświadczeń między zamawiającym a wykonawcą, z uwzględnieniem wyjątków określonych w ustawie, <u>odbywa się przy</u> <u>użyciu środków komunikacji elektronicznej.</u>

Art. 63.

2. W postępowaniu o udzielenie zamówienia lub konkursie o wartości mniejszej niż progi unijne ofertę, wniosek o dopuszczenie do udziału w postępowaniu o udzielenie zamówienia lub w konkursie, oświadczenie, o którym mowa w art. 125 ust. 1, <u>składa się, pod rygorem nieważności, w formie elektronicznej lub w postaci elektronicznej opatrzonej podpisem zaufanym lub podpisem osobistym</u>.

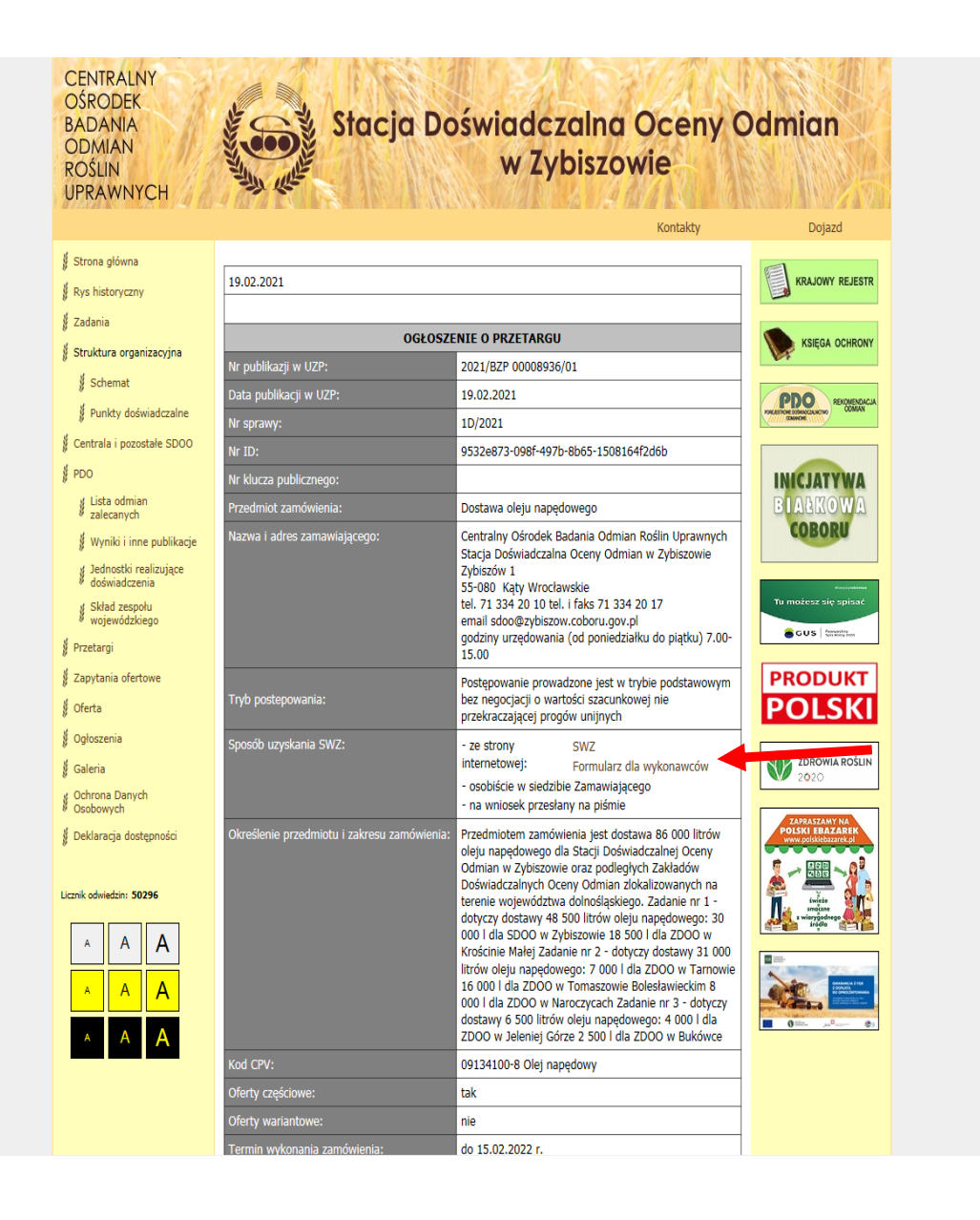

W pierwszej kolejności należy pobrać ze strony prowadzonego postępowania edytowalny "Formularz dla wykonawców"

| Plik Narzędzia Widok                                      | Zal_2_1044 (Widok chroniony) - Word                                                                                                    | 2 – 0 ×              |
|-----------------------------------------------------------|----------------------------------------------------------------------------------------------------|----------------------|
| <b>WIDOK CHRONIONY</b> Ostrożnie — ten plik pochodzi z lo | kalizacji internetowej i może zawierać wirusy. Jeśli nie ma konieczności jego edytowania, bezpieczniej jest pozostać w widoku chronionym. Włącz edytowanie | X                    |
|                                                           | - 1                                                                                                    |                      |
|                                                           | Załącznik do SWZ                                                                                                    |                      |
|                                                           | FORMULARZ OFERTOWY WYKONAWCY                                                                                                    |                      |
|                                                           | Dane dotyczace wykonawcy                                                                                                    |                      |
|                                                           | Sure activates systems of                                                                                                    |                      |
|                                                           | Nazwa:                                                                                                    |                      |
|                                                           | Adres poczty elektronicznej:                                                                                                    |                      |
|                                                           | Strona internetowa:                                                                                                    |                      |
|                                                           | Numer faksu:                                                                                                    |                      |
|                                                           | Numer REGON:                                                                                                    |                      |
|                                                           | Walanawa nada eru iaet mahmu luh éradnim peradejabianetwam ur perumjanju Hetaura a guahadria                                                               |                      |
|                                                           | działalności gospodarczej:                                                                                                    | Pobran               |
|                                                           | (zaznaczyć "TAK albo NIE"):                                                                                                    | i obran              |
|                                                           |                                                                                                    |                      |
|                                                           | Oświadczam, że jako Wykonawca podlegam obowiązkowemu wpisowi do rejestru przedsiębiorców                                                                   | zgoanie              |
|                                                           | (zaznaczyć właściwe ):                                                                                                    |                      |
|                                                           | KRS     CEiDG     Inny     NIE DOTYCZY       Numer                                                                                                    | (np. za              |
|                                                           | Dane dotyczące Zamawiającego                                                                                                    |                      |
|                                                           | Centralny Ośrodek Badania Odmian Roślin Unrawnych                                                                                                    |                      |
|                                                           | Stacja doświadczalna Oceny Odmian w Zybiszowie                                                                                                    |                      |
|                                                           | Zybiszów 1<br>55-080 Katy Wrocławskie                                                                                                    |                      |
|                                                           |                                                                                                    |                      |
|                                                           | Zobowiązania wykonawcy<br>Nawiazwias do gelegropia o zawówioniu wyblicznym na                                                                              |                      |
|                                                           | nawiązująć uo ogroszema o zamowieniu puolicznym na<br>dostawe oleju nanedowego                                                                             |                      |
|                                                           | Numer sprawy: <b>1D/2021</b> oferujemy wykonanie zamówienia, zgodnie z wymogami Specyfikacji Warunków<br>Zamówienia za cenę:                               |                      |
|                                                           |                                                                                                    |                      |
|                                                           |                                                                                                    | III III III - + 1009 |
| 🔊 🖉 SDOO Zuhiszów -                                       | sk uvrnjen v (F1) 🤲 e. Zamćuvjenia – e 🔽 Stranska odbiovcz 💙 RF. prezentacja 2 🗗 z Zamćuvjenia 2 kt. 🐨 7 zl 2 1044 (Wido                                   | 09:35                |

Pobrany formularz należy otworzyć i wypełnić

zgodnie z wymaganiami Zamawiającego

(np. za pomocą programu WORD)

| ⊟ ରେଟି <del>ହ</del>                            | Zal_2_1044 [Tylko do odczytu] - Word                                                                                                    |                                                                                      |
|------------------------------------------------|----------------------------------------------------------------------------------------------------|--------------------------------------------------------------------------------------|
| Plik Narzędzia główne Wstawianie Projektowanie | e Układ Odwołania Korespondencja Recenzja Widok Q Powiedzmi, co chcesz zrobić                                                                                                    | Arkadiusz Sokołowski 🞗 Udostępnij                                                    |
| Cambria 11 - A A                               | Aa + 🔣 🗄 + 🗄 + 🗄 + 🗮 = 💱 📲 🐉 🖷 🗛 אפאר בער אפאר בער גער בער בער גער בער בער בער בער בער בער בער בער בער ב | AaBbCcDu = P Znajdź *                                                                |
| Wklej $B I U - abc x x^2 A - $                 | */ • A • = = = = = = ↓ · · · · · · · · · · · · ·                                                                                                    | $r = \frac{1}{\sqrt{2}} \frac{\sqrt{2}}{\sqrt{2}} \frac{2}{2} \operatorname{amien}'$ |
| Malarz formatów                                |                                                                                                    | ký Zaznacz *                                                                         |
| Schowek 🕞 Czcionka                             | G Akapit G Style                                                                                                    | G Edytowanie                                                                         |
|                                                |                                                                                                    |                                                                                      |
| -                                              |                                                                                                    |                                                                                      |
| -                                              |                                                                                                    |                                                                                      |
| 1                                              | Załącznik do SWZ                                                                                                    |                                                                                      |
| -                                              |                                                                                                    |                                                                                      |
| -                                              | FORMULARZ OFERTOWY WYKONAWCY                                                                                                    |                                                                                      |
| N                                              | Dane dotyczące wykonawcy                                                                                                    |                                                                                      |
| m                                              |                                                                                                    |                                                                                      |
| -                                              | Nazwa                                                                                                    |                                                                                      |
| . 4                                            | Siedzība:                                                                                                    |                                                                                      |
| -                                              | Strona internetowa:                                                                                                    |                                                                                      |
| -                                              | Numerica halafana                                                                                                    |                                                                                      |
| ·                                              | Zapisywanie jako                                                                                                    | Wypołniony formularz zanicujomy na dycku                                             |
| -                                              | 🚱 🖉 🚽 Przetarg 🖉                                                                                                    | wypennony formularz zapisujemy na uysku                                              |
| -                                              | Organizuj → Nowy folder 🔠 → 🕡                                                                                                    |                                                                                      |
|                                                | Trzemeszno Nazwa Data modvfikacij Tvp Rozmiar                                                                                                    | komputora un formacio DDE                                                            |
| -<br>0                                         | 3 Monitoring sust                                                                                                    | KUMPULEIA W IUIMALIE PDF                                                             |
| -                                              | Nowa SWZ Żadne elementy nie pasują do kryteriów wyszukiwania.                                                                                                    |                                                                                      |
| . 10                                           | Paralotnia                                                                                                    |                                                                                      |
| -                                              | Potrzeby 01                                                                                                    |                                                                                      |
| -                                              | Presign instr                                                                                                    |                                                                                      |
| 1                                              | Pytania i odpow                                                                                                    |                                                                                      |
| -<br>m                                         | 📔 Róża 🔻                                                                                                    |                                                                                      |
|                                                | Nazwa pliku: oferta                                                                                                    |                                                                                      |
| 4                                              | Zapisz jako typ: PDF 🔹                                                                                                    |                                                                                      |
| -                                              | Autorzy: Dokument programu Word                                                                                                    |                                                                                      |
| -                                              | Dokument programu Word z wączoną obsługą makr<br>Dokument programu Word 97–2003                                                                                                    |                                                                                      |
| . 16                                           | Optymal Szablon programu Word<br>Szablon programu Word z właczona obsługa makr                                                                                                    |                                                                                      |
| ÷                                              | Szablon programu Word 97–2003                                                                                                    |                                                                                      |
| -                                              | PUP<br>Dokument XPS                                                                                                    |                                                                                      |
| 91<br>11                                       | Jednoplikowa strona sieci Web<br>Strona sieci Web                                                                                                    |                                                                                      |
| -                                              | Strona sieci Web, przefiltrowana                                                                                                    |                                                                                      |
| 2<br>-                                         | lekst stormatowany KTF<br>Vitrovi foldeny Zwykły tekst                                                                                                    |                                                                                      |
| Strona 1 z 10 Wyrazy: 1200 🗍 🕅 Polski          | Dokument XML programu Word                                                                                                    | 間 🗐 🐻                                                                                |
|                                                | Dokument Amic programu Word 2005                                                                                                    | PI 🚝 👝 🚌 🚓 09:36                                                                     |
| Dysk v 🥥 🖉 Dysk v                              | wymienny (+) 🔰 Plik tekstowy OpenDocument                                                                                                    |                                                                                      |

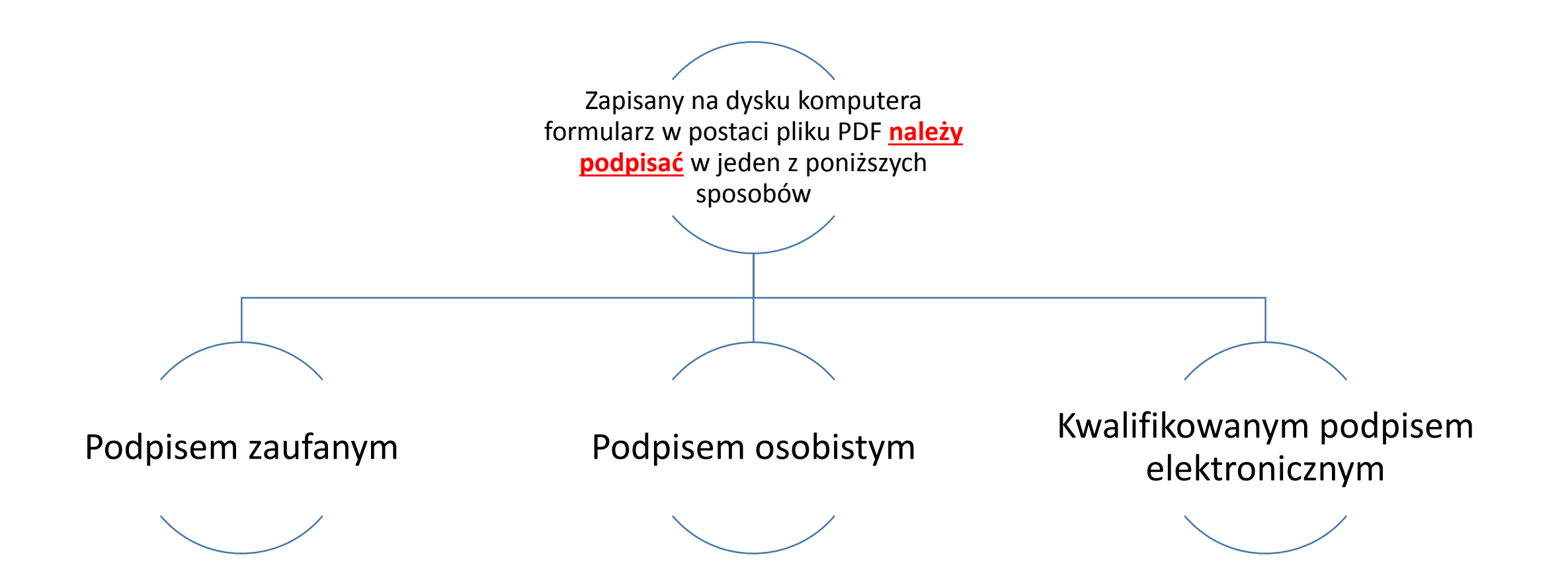

☆ > Gov.pl > Podpisz dokument elektronicznie – wykorzystaj podpis zaufany

#### Powrót

## Podpisz dokument elektronicznie – wykorzystaj podpis zaufany

Masz profil zaufany i chcesz go wykorzystać do podpisania dokumentu elektronicznego podpisem zaufanym? Chcesz sprawdzić, czy dokument elektroniczny jest podpisany i kto go podpisał? A może chcesz poznać treść podpisanego już dokumentu? Sprawdź, jak to zrobić.

Skorzystaj z usługi, w której możesz:

- podpisać dokument również taki, który podpisał ktoś inny,
- sprawdzić, czy złożone podpisy są prawidłowe,
- zobaczyć podpisane dokumenty (ukryte w pliku .xml)

Dzięki usłudze możesz np. podpisać sprawozdanie finansowe. Więcej informacji na temat e-sprawozdań znajdziesz na portalu <u>podatki.gov.pl</u>

#### Pamiętaj, samo podpisanie sprawozdania nie oznacza, że zostało ono złożone.

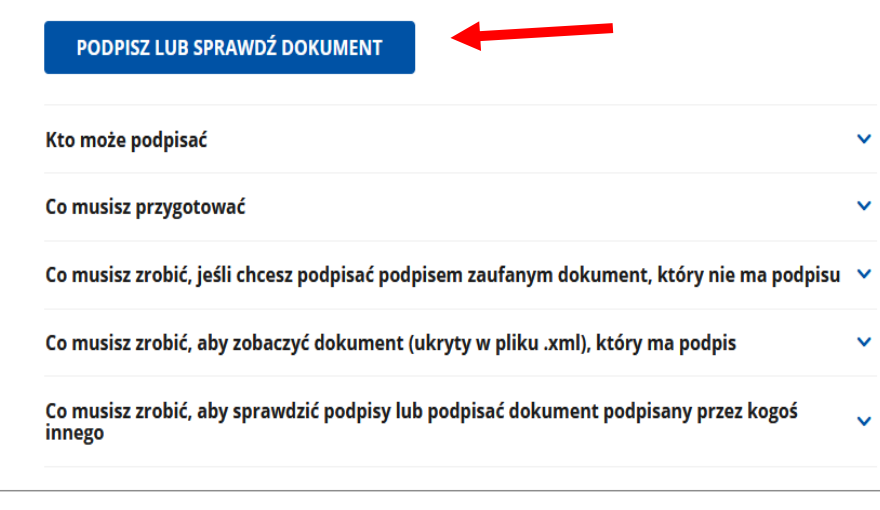

Aby podpisać formularz oferty podpisem zaufanym należy przejść na stronę <u>https://www.gov.pl/web/gov/podpisz-dokument-</u> elektronicznie-wykorzystaj-podpis-zaufany

DOWILDZ JIL WILCL

W celu świadczenia usług na najwyższym poziomie stosujemy pliki cookies. Korzystanie z naszej witryny oznacza, że będą one zamieszczane w Państwa urządzeniu. W każdym momencie można dokonać zmiany ustawień Państwa przeglądarki. Zobacz politykę cookies.

### DOWIEDZ SIĘ WIĘCEJ

Koronawirus: szczepienia i ważne informacje

💥 gov.pl

 $\equiv$ 

Gov.pl → Podpisz dokument elektronicznie – wykorzystaj podpis zaufany

## Podpisz dokument elektronicznie – wykorzystaj podpis zaufany

### Wskaż jedną z opcji

O Chcesz elektronicznie podpisać (lub sprawdzić) sprawozdanie finansowe

Chcesz elektronicznie podpisać (lub sprawdzić) dokument PDF w formacie dedykowanym dla dokumentów PDF. Jeśli otworzysz tak podpisany dokument PDF, zobaczysz złożony w nim elektroniczny podpis (lub podpisy).

Chcesz elektronicznie podpisać (lub sprawdzić) dokument, który ma jedno z rozszerzeń: .txt, .rtf, .pdf, .xps, .odt, .ods, .odp, .doc, .xls, .ppt, .docx, .xlsx, .pptx, .csv, .jpg, .jpeg, .tif, .tiff, .geotiff, .png, .svg, .wav, .mp3, .avi, .mpg, .mpeg, .mp4, .m4a, .mpeg4, .ogg, .ogv, .zip, .tar, .gz, .gzip, .7Z, .html, .xhtml, .css, .xml, .xsd, .gml, .rng, .xsl, .xslt, .TSL, .XMLsig, .XAdES, .PAdES, .CAdES, .ASIC, .XMLenc, .dwg, .dwf, .dxf, .dgn, .jp2

WSTECZ DALEJ

Należy zaznaczyć opcję "elektronicznego podpisu dokumentu PDF"

Rządowe Centrum Legislacji Polityka cookies Służba cywilna Profil zaufany BIP Prawa autorskie Warunki korzystania Klauzula RODO Geoportal

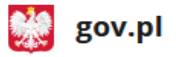

Deklaracja dostępności serwisu Gov.pl

W celu świadczenia usług na najwyższym poziomie stosujemy pliki cookies. Korzystanie z naszej witryny oznacza, że będą one zamieszczane w Państwa 💦 🗙 urządzeniu. W każdym momencie można dokonać zmiany ustawień Państwa przeglądarki. Zobacz politykę cookies.

# za pomocą podpisu zaufanego

#### Możesz:

- podpisywać dokumenty również te, które podpisał ktoś inny
- sprawdzić, czy inne osoby złożyły prawidłowy podpis
- zobaczyć podpisane dokumenty

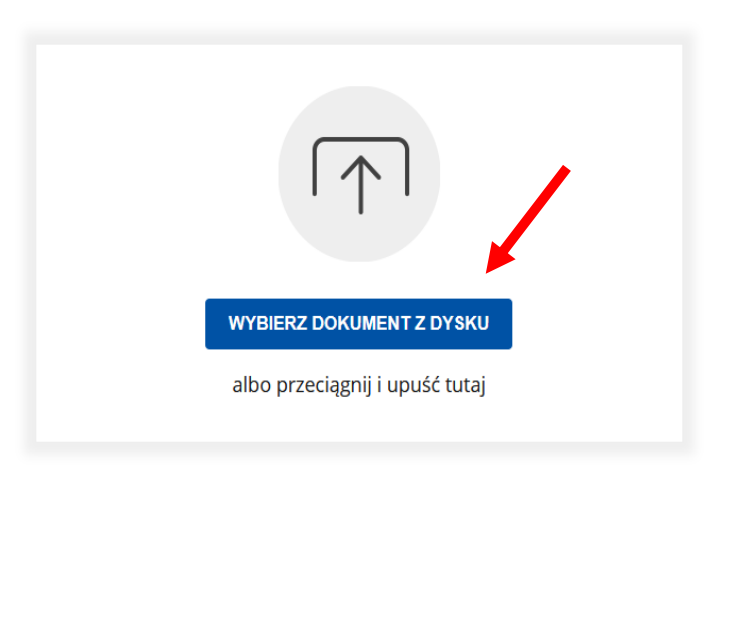

(i) Rozmiar dokumentu: maksimum 10 MB.

.mp gzip

.xsl,

For

Rozszerzenie: .pdf, .txt, .rtf, .xps, .odt, .ods, .odp, .doc, .xls, .ppt, .docx, .xlsx, .pptx, .csv, .jpg, .jpeg, .tif, .tiff, geotiff, .png, .svg, .wav, .mp3, .avi, .mpg,

Wybieramy z dysku plik, który chcemy podpisać za

## pomocą podpisu zaufanego

👷 gov.pl

 Dokumenty inne niż .pdf podpiszesz w formacie XAdES

Sprawdź, czym się różnią formaty PAdES i XAdES.

Zalecamy przeglądarki internetowe: • Google Chrome od wersji 71.0.3 • Firefox od wersji 65.0.1 • Safari od wersji 12.0.2

Rządowe centrum legislacji Polityka cookies Służba cywilna

Profil zaufany BIP Deklaracja o dostępności Prawa autorskie

Strony dostępne w domenie www.gov.pl mogą zawierać adresy skrzynek mailowych. Użytkownik korzystający z odnośnika będącego adresem e-mail zgadza się na przetwarzanie jego danych (adres e-mail oraz dobrowolnie podanych danych w wiadomości) w celu przesłania odpowiedzi na przesłane pytania. Szczegóły przetwarzania danych przez każdą z jednostek znajdują się w ich politykach

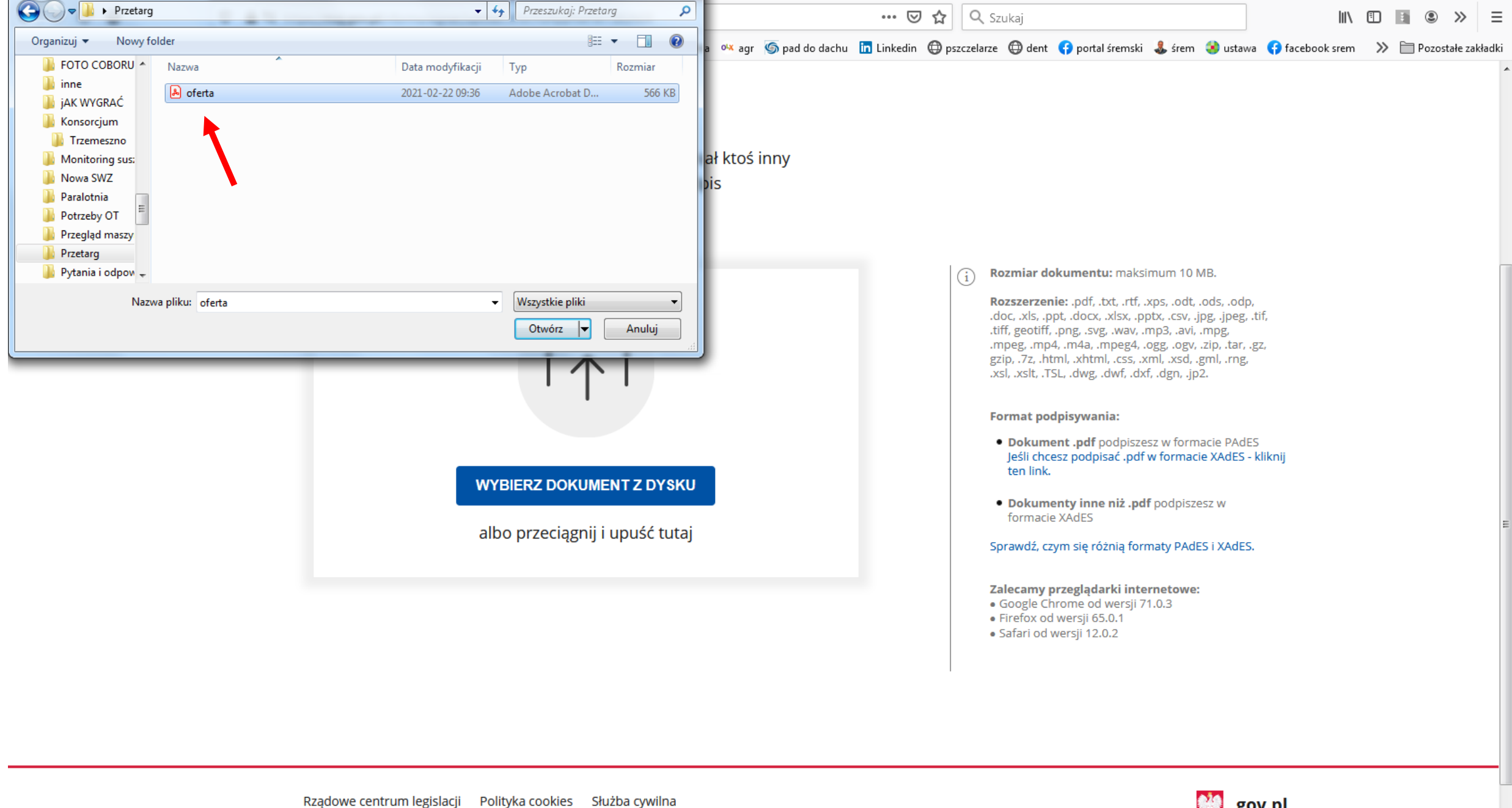

Profil zaufany BIP Deklaracja o dostępności Prawa autorskie

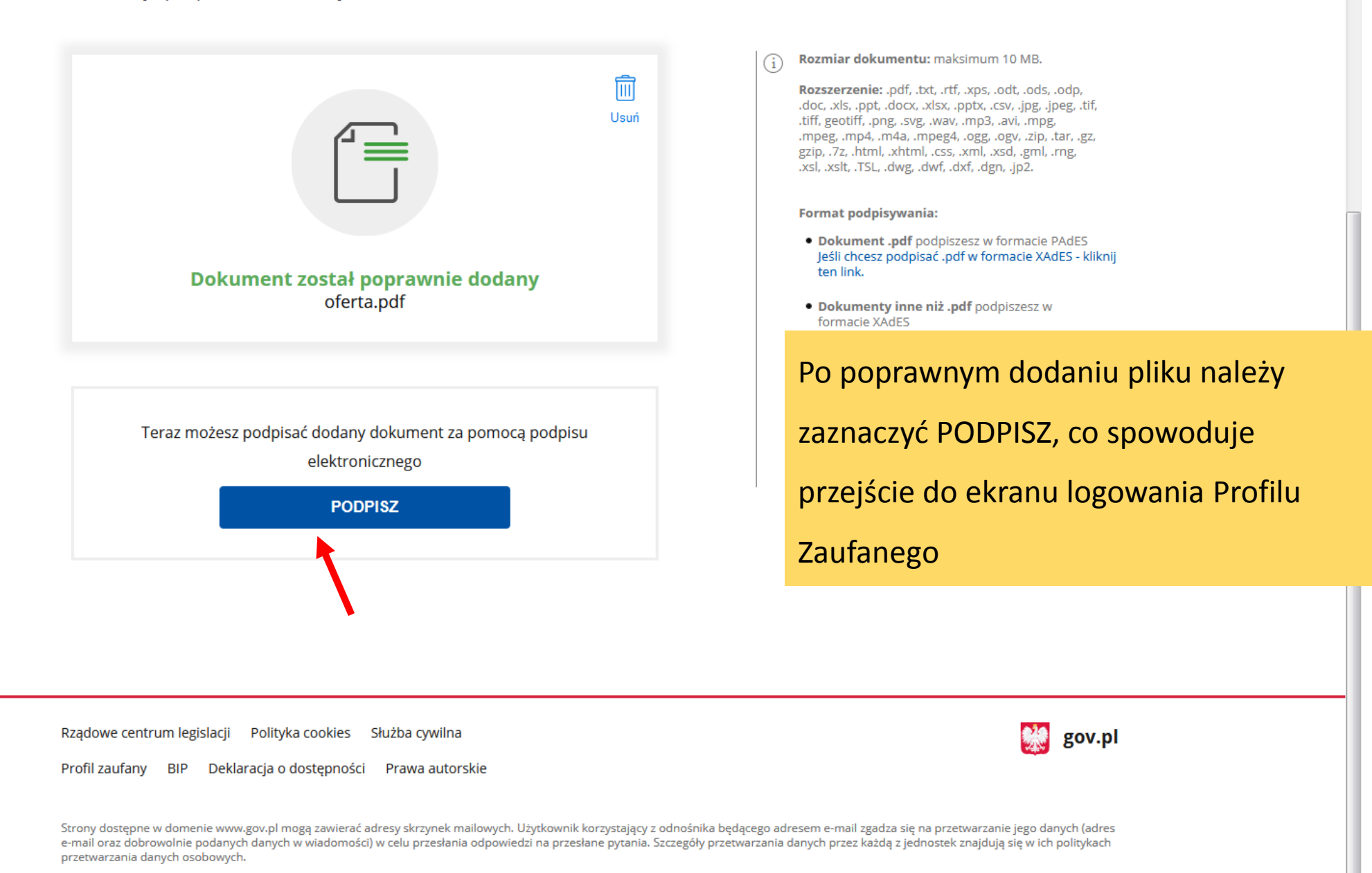

Wszystkie treści publikowane w serwisie są udostępniane na licencji <u>Creative Commons Uznanie Autorstwa 3.0 Polska</u>, o ile nie jest to stwierdzone inaczej.

https://www.gov.pl

 $\equiv$ 

💥 gov.pl

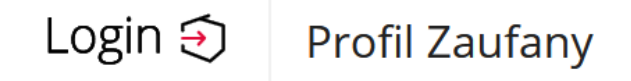

### Zaloguj się za pomocą nazwy użytkownika lub adresu e-mail

| Nazwa użytkownika lub adres e-mail |             |                                |     |  |  |  |
|------------------------------------|-------------|--------------------------------|-----|--|--|--|
|                                    |             |                                |     |  |  |  |
|                                    |             | Nie pamiętam nazwy użytkownika | LUB |  |  |  |
| Hasło                              |             |                                |     |  |  |  |
|                                    |             |                                |     |  |  |  |
|                                    |             | Nie pamiętam hasła             |     |  |  |  |
|                                    | ZALOGUJ SIĘ |                                |     |  |  |  |
|                                    |             |                                |     |  |  |  |
|                                    |             |                                |     |  |  |  |

### Nie masz Profilu Zaufanego?

Twój bank lub dostawca nie udostępnia logowania?

ZAŁÓŻ PROFIL

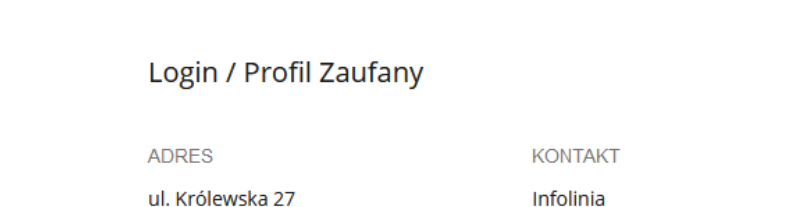

### Zaloguj się przy pomocy banku lub innego dostawcy

| Bank Polski    | Inteligo | Santander                                         | Bank Pekao                  |
|----------------|----------|---------------------------------------------------|-----------------------------|
| mBank          | ING 脸    | envelo                                            | Millennium                  |
| ALLOR<br>RADIC | e-dowód  | East: Spokenics<br>Coupa BPS<br>Set Summer Set 64 | Certyfikat<br>kwalifikowany |

W zależności od wcześniejszej rejestracji na Profilu Zaufanym

wybieramy sposób logowania za pomocą:

- Nazwy użytkowania
- Adresu e-mail
- Przy pomocy banku

POINOC PROTEZAUTANY

AKTUALNOŚCI POMOC PROFIL ZAUFANY

KONTAKT

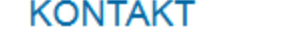

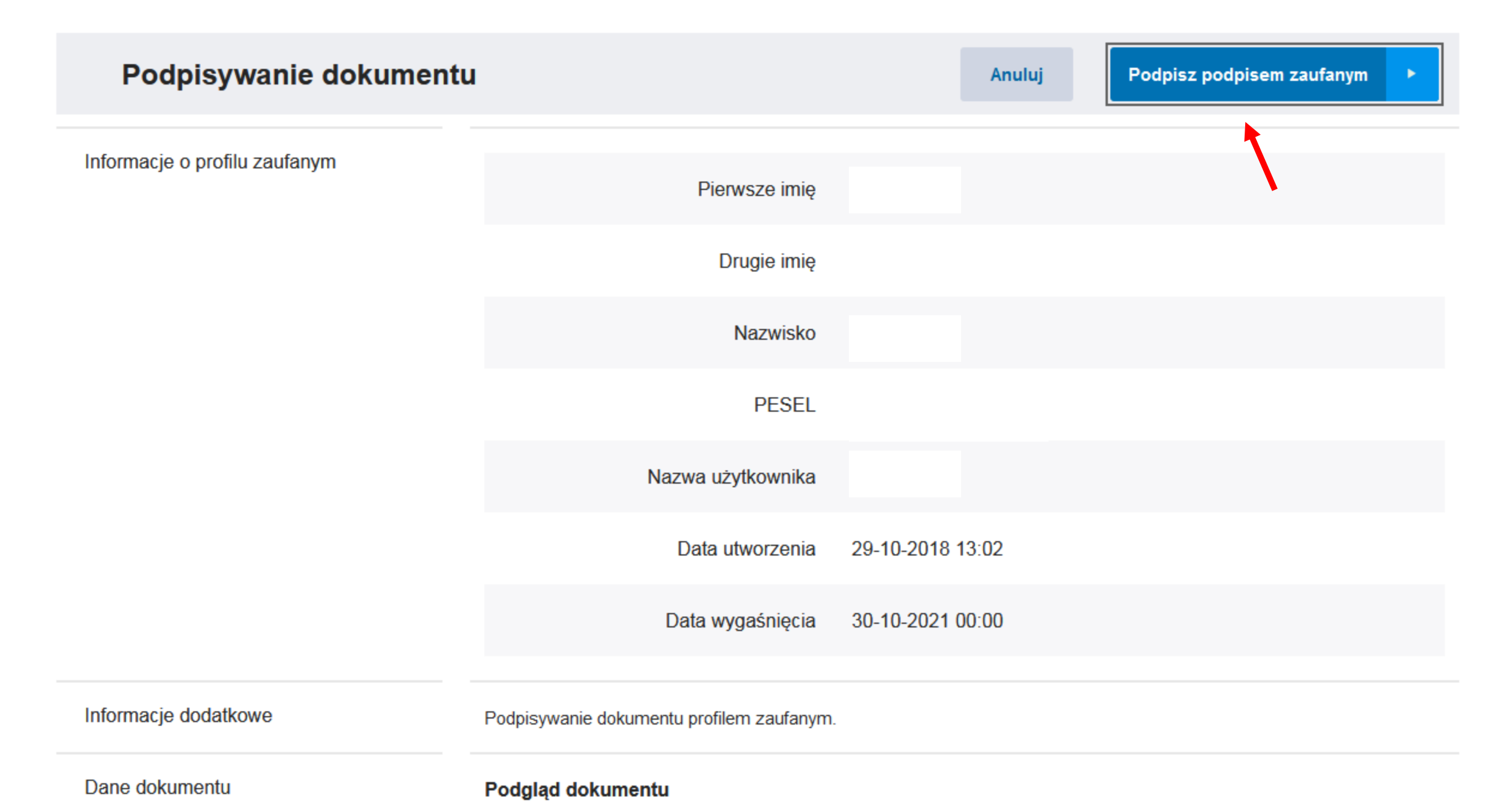

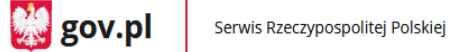

 $\equiv$ 

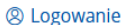

## Twój dokument został poprawnie podpisany

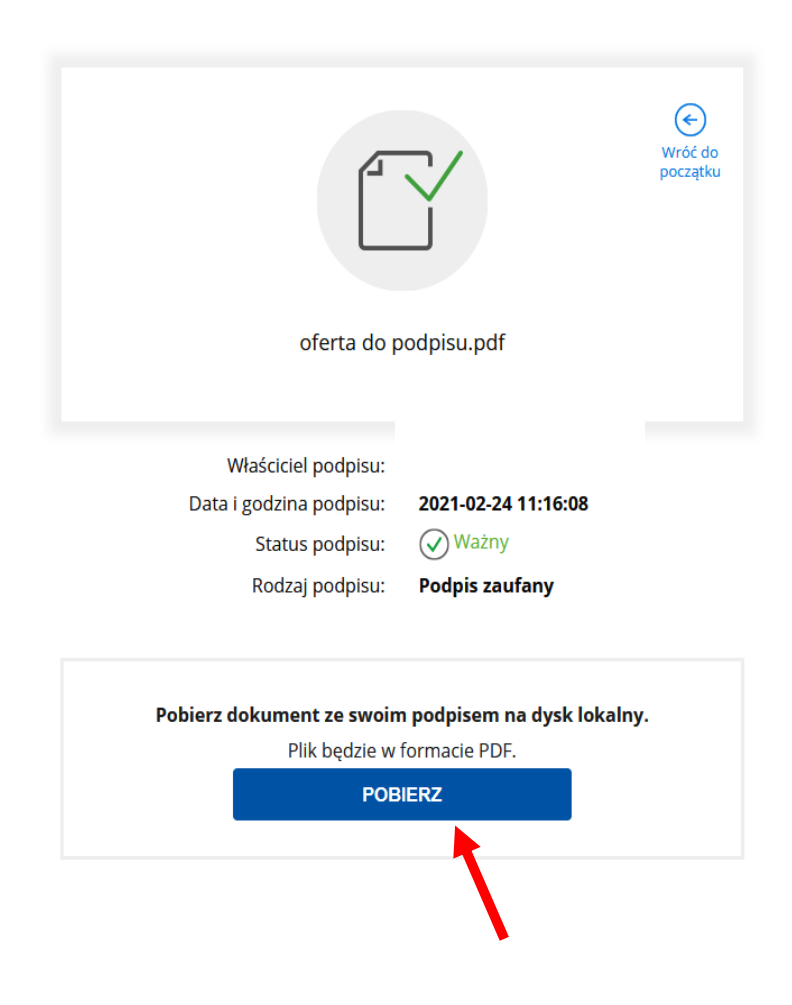

Po wyświetleniu informacji, że "Twój dokument został poprawnie podpisany" pobieramy podpisany dokument i zapisujemy go na dysku komputera

## Załącznik do SWZ

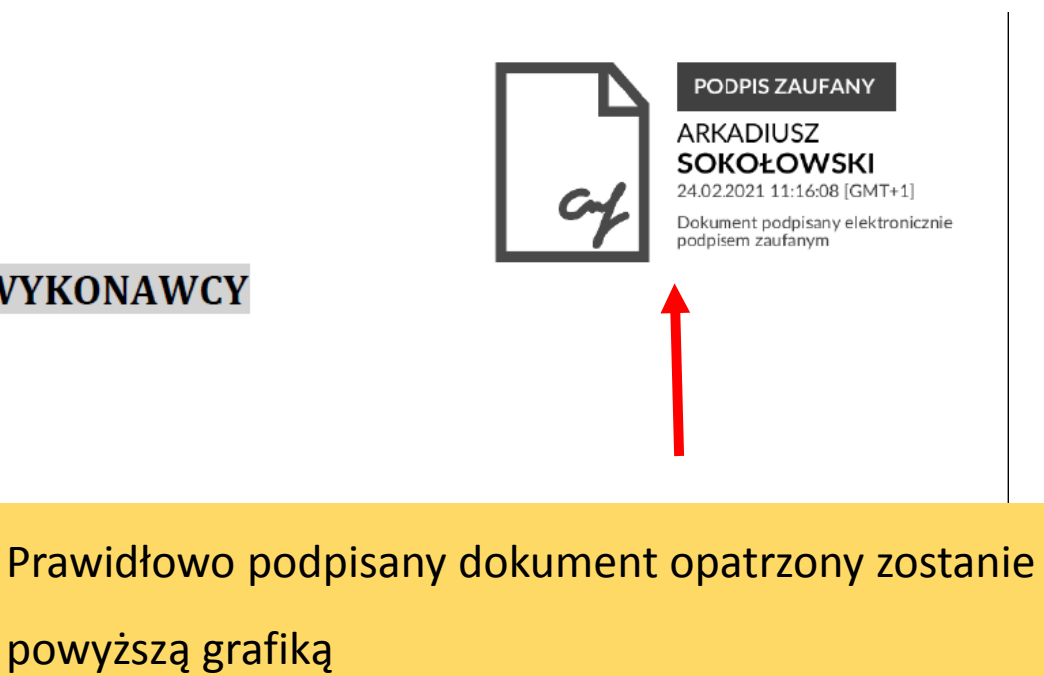

## FORMULARZ OFERTOWY WYKONAWCY

## Dane dotyczące wykonawcy

| Nazwa:                       |  |
|------------------------------|--|
| Siedziba:                    |  |
| Adres poczty elektronicznej: |  |
| Strona internetowa:          |  |
| Numer telefonu:              |  |
| Numer faksu:                 |  |
| Numer REGON:                 |  |
| Numer NIP:                   |  |

Wykonawca poda czy jest małym lub średnim przedsiębiorstwem w rozumieniu Ustawy o swobodzie działalności gospodarczej:

|                                      | (zaznaczyć "TAK albo NIE"): |              |               |                       |
|--------------------------------------|-----------------------------|--------------|---------------|-----------------------|
|                                      | ТАК                         |              | NIE           |                       |
| Oświadczam, że jako Wykonawca podleg | am obowią                   | zkowemu w    | pisowi do rej | estru przedsiębiorców |
|                                      | (zazna)                     | rzyć właściw | e).           |                       |

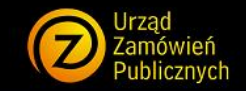

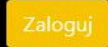

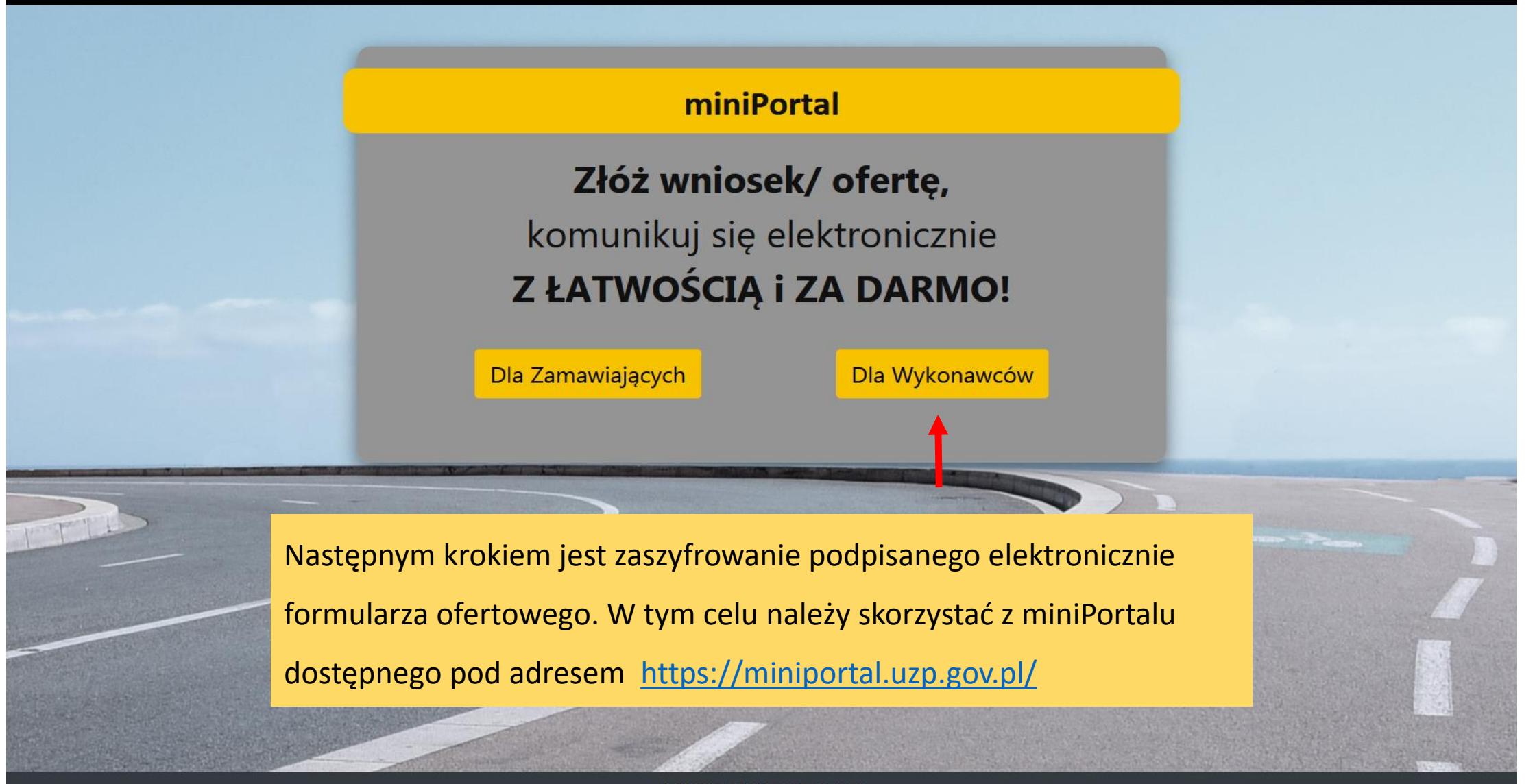

Urząd Zamówień Publicznych - miniPortał 2020 © All Rights Reserved. Polityka prywatności | Warunki usługi | Deklaracja Dostępności

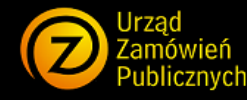

## Szanowni Wykonawcy,

Udostępniamy Państwu bezpłatny system za pomocą którego w prosty sposób zapewniona zostanie komunikacja pomiędzy zamawiającymi a wykonawcami w postępowaniu o udzielenie zamówienia publicznego. W jednym miejscu jakim jest miniPortal w łatwy sposób znajdziecie Państwo niezbędne informacje i dane do złożenia ofert lub wniosków o dopuszczenie o udziału w postępowaniu, a także do komunikacji z zamawiającymi, takie jak ID Postępowania, nazwę postępowania, czy klucz publiczny do zaszyfrowania oferty lub wniosku o dopuszczenie do udziału w postępowaniu. Z Menu głównego można pobrać dedykowaną Aplikację do szyfrowania ofert. Znajdują się tam także Instrukcje użytkownika. Po wyborze z Menu Formularzy do komunikacji system miniPortal przekieruje Państwa na stronę ePUAP, na której będą:

Formularz do złożenia, wycofania, zmiany oferty/ wniosku o dopuszczenie do udziału w postępowaniu oraz Formularz do komunikacji z Zamawiającym dzięki, którym będzie możliwa bezpieczna, elektroniczna komunikacja w postępowaniu o udzielenie zamówienia publicznego.

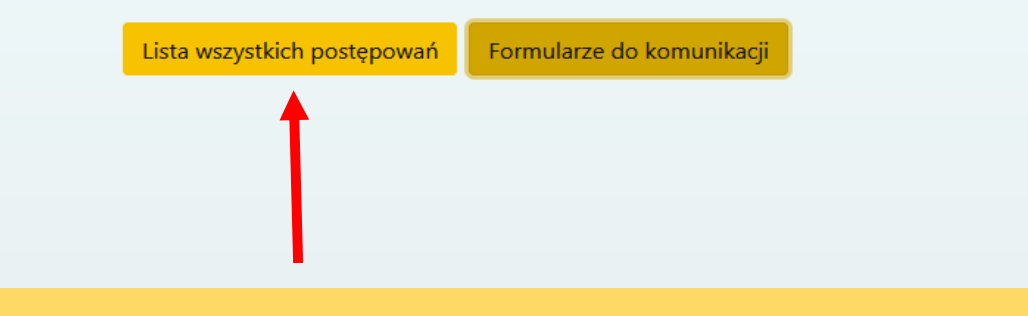

W celu zaszyfrowania oferty należy przejść do postępowania

zamieszczonego w zakładce "Lista wszystkich postępowań", które

można zidentyfikować za pomocą numeru ID postępowania

| ALINY<br>DEK<br>JIA<br>IN<br>INYCH | Stacja Do                                 | oświadczalna Oceny C<br>w Zybiszowie                                                                                                    | Odmian                                     |                                  |               |
|------------------------------------|-------------------------------------------|----------------------------------------------------------------------------------------------------|--------------------------------------------|----------------------------------|---------------|
| iwna                               |                                           | Kontakty                                                                                                    | Dojazd                                     |                                  |               |
| yczny 19.                          | .02.2021                                  |                                                                                                    | KRAJOWY REJESTR                            |                                  |               |
|                                    | OGŁOSZE                                   | NIE O PRZETARGU                                                                                                    |                                            |                                  |               |
| organizacyjna Nr                   | publikazji w UZP:                         | 2021/BZP 00008936/01                                                                                                    |                                            |                                  |               |
| Da                                 | ita publikacji w UZP:                     | 19.02.2021                                                                                                    |                                            |                                  |               |
| zalne Nr                           | sprawy:                                   | 1D/2021                                                                                                    | POWLETTICHE DOBRACCAMONO ODMIAN            |                                  |               |
| Nr                                 | ID:                                       | 9532e873-098f-497b-8b65-1508164f2d6b                                                                                                    |                                            |                                  |               |
| Nr                                 | klucza publicznego:                       |                                                                                                    | Numer IL                                   | ) postępowania zami              | eszczony jest |
| Prz                                | zedmiot zamówienia:                       | Dostawa oleju napędowego                                                                                                    |                                            |                                  |               |
| <sub>rje</sub> Na:                 | zwa i adres zamawiającego:                | Centralny Ośrodek Badania Odmian Roślin Uprawnych<br>Stacja Doświadczalna Oceny Odmian w Zybiszowie<br>Zybiszów 1<br>55-080 Kąty Wrocławskie<br>tel. 71 334 20 10 tel. i faks 71 334 20 17<br>email sdoo@zybiszow.coboru.gov.pl<br>godziny urzędowania (od poniedziałku do piątku) 7.00-<br>15.00                                                                                                    | na stroni<br>wskazany                      | e prowadzonego pos<br>ym miejscu | tępowania we  |
| Тгу                                | yb postepowania:                          | Postępowanie prowadzone jest w trybie podstawowym<br>bez negocjacji o wartości szacunkowej nie<br>przekraczającej progów unijnych                                                                                                    | PRODUKT<br>POLSKI                          |                                  |               |
| Spo                                | osób uzyskania SWZ:                       | <ul> <li>ze strony SWZ</li> <li>internetowej: Formularz dla wykonawców</li> <li>osobiście w siedzibie Zamawiającego</li> <li>na wniosek przesłany na piśmie</li> </ul>                                                                                                    | WIEDYWARDOUW ROC<br>ZDROWIA ROŚLIN<br>2020 |                                  |               |
| iści Oki                           | reślenie przedmiotu i zakresu zamówienia: | Przedmiotem zamówienia jest dostawa 86 000 litrów<br>oleju napędowego dla Stacji Doświadczalnej Oceny<br>Odmian w Zybiszowie oraz podległych Zakładów<br>Doświadczalnych Oceny Odmian zlokalizowanych na<br>terenie województwa dolnośląskiego. Zadanie nr 1 -<br>dotyczy dostawy 48 500 litrów oleju napędowego: 30<br>000 l dla SDOO w Zybiszowie 18 500 l dla ZDOO w<br>Krościnie Małej Zadanie nr 2 - dotyczy dostawy 31 000<br>litrów oleju napędowego: 7 000 l dla ZDOO w Tarnowie<br>16 000 l dla ZDOO w Tomaszowie Bolesławieckim 8<br>000 l dla ZDOO w Naroczycach Zadanie nr 3 - dotyczy<br>dostawy 6 500 litrów oleju napędowego: 4 000 l dla<br>ZDOO w Jeleniej Górze 2 500 l dla ZDOO w Bukówce |                                            |                                  |               |
| Ko                                 | d CPV:                                    | 09134100-8 Olej napędowy                                                                                                    |                                            |                                  |               |
| Ofe                                | erty częściowe:                           | tak                                                                                                    |                                            |                                  |               |
| Ofe                                | erty wariantowe:                          | nie                                                                                                    |                                            |                                  |               |

do 15.02.2022 r.

Termin wykonania zamówienia:

~

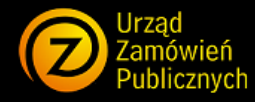

| Tytuł/nazwa postępowaniaî↓                                                                                                    | Nazwa Zamawiającego↑↓                                                                                           | Miasto Zamawiającegoî↓ | Województwo Zamawiającego↑↓ | Identyfikator11<br>5de8-43a9-8ab8-5c89be19d4a6 | Numer TED/BZP/referencyjny† | t Typ Postępowania↑↓       | <ul> <li>Akcje</li> </ul> |
|----------------------------------------------------------------------------------------------------|----------------------------------------------------------------------------------------------------|------------------------|-----------------------------|------------------------------------------------|-----------------------------|----------------------------|---------------------------|
| Dostawa nawozów mineralnych i<br>wapna nawozowego rolniczego do<br>SDOO w Szczecinie Dąbiu, zakłady w<br>Nowych Liniach (gm. Bielice) , ZDOO<br>w Białogardzie i ZDOO w Rarwinie | Centralny Ośrodek Badania Odmian<br>Roślin Uprawnych Stacja<br>Doświadczalna Oceny Odmian w<br>Szczecinie Dąbiu | Szczecin               | zachodniopomorskie          | cee97283-6de8-43a9-8ab8-5c89be<br>19d4a6       | 2021/BZP 00007366/01        | Tryb podstawowy, wariant 1 | 0                         |
|                                                                                                    |                                                                                                    | Strona: « 1 »          |                             |                                                | Lie                         | zba postępowań na stronie: | 10 🕈                      |

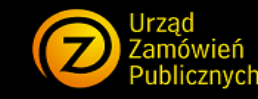

### Szczegóły postępowania

#### Tytuł/nazwa postępowania

Dostawa nawozów mineralnych i wapna nawozowego rolniczego do SDOO w Szczecinie Dąbiu, zakłady w Nowych Liniach (gm. Bielice) , ZDOO w Białogardzie i ZDOO w Rarwinie

Identyfikator postępowania cee97283-6de8-43a9-8ab8-5c89be19d4a6

**Tryb** Tryb podstawowy, wariant 1

Status Opublikowane

Numer ogłoszenia BZP/TED/Nr referencyjny 2021/BZP 00007366/01

Adres strony WWW postępowania http://www.szczecin.coboru.gov.pl

Załączniki SWZ Szczecin OT Nawozy 15.02.21.pdf

### Terminy i ustawienia postępowania

1. Etap składania ofert

Termin składania ofert 23.02.2021 10:00

Termin otwarcia złożonych ofert 23.02.2021 11:00

Szyfrowanie plików

+ Wybierz pliki do szyfrowania

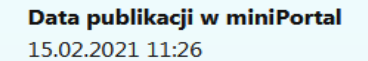

### Nazwa zamawiającego

Centralny Ośrodek Badania Odmian Roślin Uprawnych Stacja Doświadczalna Oceny Odmian w Szczecinie Dąbiu

Adres zamawiającego Goleniowska 56A

Miasto zamawiającego Szczecin

Województwo zamawiającego zachodniopomorskie

**Telefon zamawiającego** +48 91 4600669, 4600685

Z dysku komputera wybieramy już podpisany

za pomocą Profilu Zaufanego plik formularza

ofertowego

Urząd Zamówień Publicznych - miniPortal 2020 © All Rights Reserved. Polityka prywatności | Warunki usługi | Deklaracja Dostępności

## Szczegóły postępowania

#### Tytuł/nazwa postępowania

Dostawa nawozów mineralnych i wapna nawozowego rolniczego do SDOO w Szczecinie Dąbiu, zakłady w Nowych Liniach (gm. Bielice) , ZDOO w Białogardzie i ZDOO w Rarwinie

### Identyfikator postępowania

cee97283-6de8-43a9-8ab8-5c89be19d4a6

Tryb podstawowy, wariant 1

**Status** Opublikowane

Numer ogłoszenia BZP/TED/Nr referencyjny 2021/BZP 00007366/01

Adres strony WWW postępowania http://www.szczecin.coboru.gov.pl

#### Załączniki

SWZ Szczecin OT Nawozy 15.02.21.pdf

### Data publikacji w miniPortal 15.02.2021 11:26

Nazwa zamawiającego Centralny Ośrodek Badania Odmian Roślin Uprawnych Stacja Doświadczalna Oceny Odmian w Szczecinie Dąbiu

Adres zamawiającego Goleniowska 56A

Miasto zamawiającego Szczecin

Województwo zamawiającego zachodniopomorskie

**Telefon zamawiającego** +48 91 4600669, 4600685

### Terminy i ustawienia postępowania 1. Etap składania ofert

Termin składania ofert

23.02.2021 10:00

Termin otwarcia złożonych ofert

23.02.2021 11:00

Szyfrowanie plików

Imoderna przetargowa-sig.pdf

+ Wybierz pliki do szyfrowania

Zaszyfruj i pobierz zaszyfrowany plik

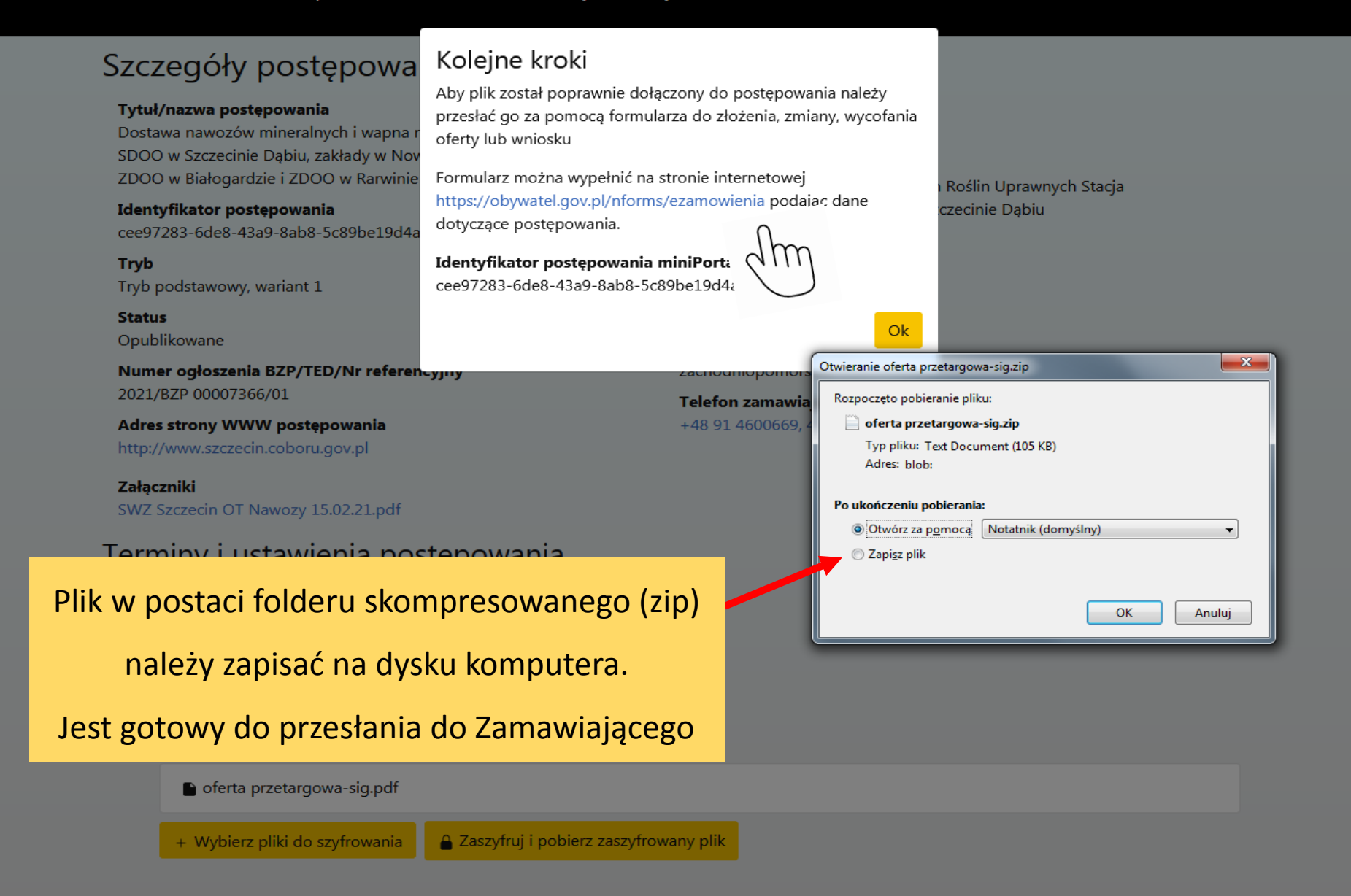

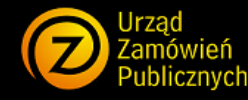

## Szanowni Wykonawcy,

Udostępniamy Państwu bezpłatny system za pomocą którego w prosty sposób zapewniona zostanie komunikacja pomiędzy zamawiającymi a wykonawcami w postępowaniu o udzielenie zamówienia publicznego. W jednym miejscu jakim jest miniPortal w łatwy sposób znajdziecie Państwo niezbędne informacje i dane do złożenia ofert lub wniosków o dopuszczenie o udziału w postępowaniu, a także do komunikacji z zamawiającymi, takie jak ID Postępowania, nazwę postępowania, czy klucz publiczny do zaszyfrowania oferty lub wniosku o dopuszczenie do udziału w postępowaniu. Z Menu głównego można pobrać dedykowaną Aplikację do szyfrowania ofert. Znajdują się tam także Instrukcje użytkownika. Po wyborze z Menu Formularzy do komunikacji system miniPortal przekieruje Państwa na stronę ePUAP, na której będą:

Formularz do złożenia, wycofania, zmiany oferty/ wniosku o dopuszczenie do udziału w postępowaniu oraz Formularz do komunikacji z Zamawiającym dzięki, którym będzie możliwa bezpieczna, elektroniczna komunikacja w postępowaniu o udzielenie zamówienia publicznego.

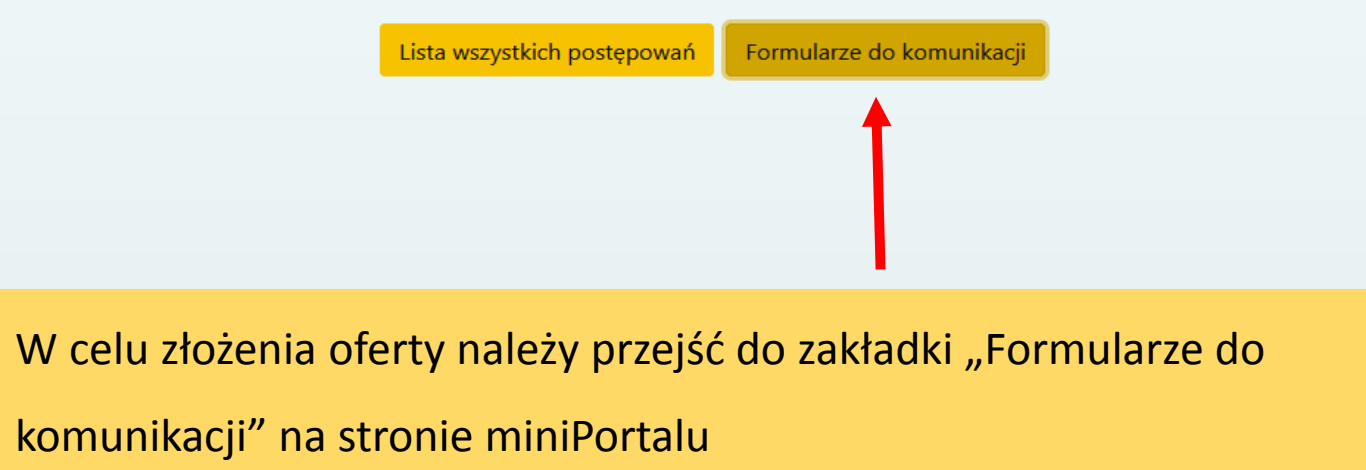

Urząd Zamówień Publicznych - miniPortal

## ezamowienia - elektroniczne zamowienia publiczne

Planujesz zamówić dostawę, roboty budowlane lub inne usługi? A może chcesz zająć się ich realizacją? Skorzystaj z prostych formularzy elektronicznych, które ułatwią ci komunikację i wymianę dokumentów w procesie zamówień publicznych.

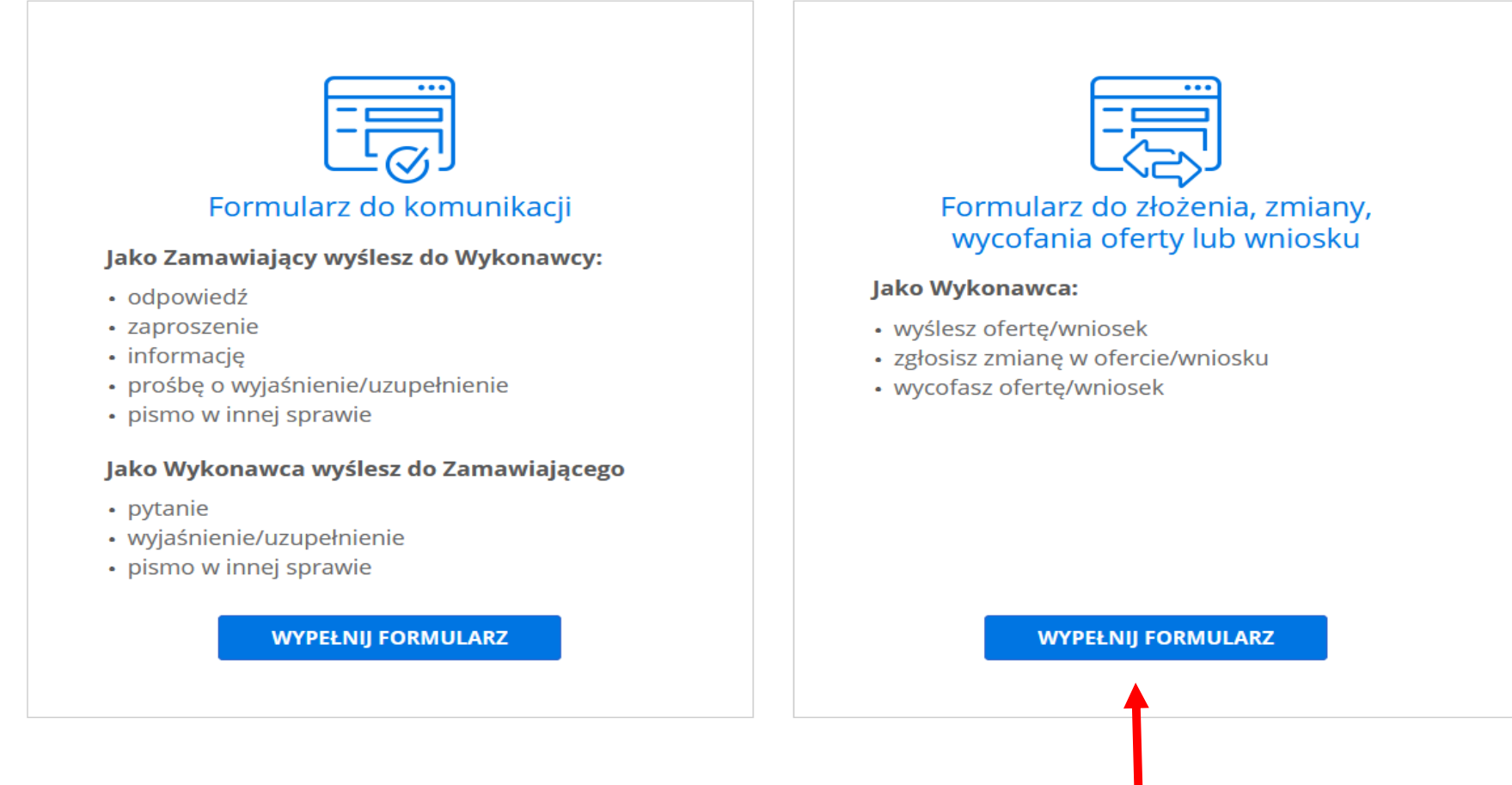

### Cel projektu

Usługa umożliwia Wykonawcom i Zamawiającym **sprawną i bezpieczną** komunikację elektroniczną w całym procesie zamówień

🧶 gov.pl

 $\equiv$ 

## Formularz do złożenia, zmiany, wycofania oferty lub wniosku

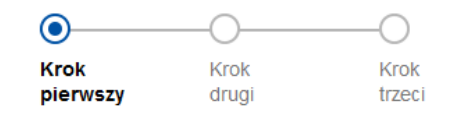

### Wybierz rodzaj identyfikatora postępowania

Po wybraniu identyfikatora wpisz odpowiedni numer

- Numer ogłoszenia TED (Tenders Electronic Daily)
- Numer ogłoszenia BZP (Biuletynu Zamówień Publicznych)
- Numer postępowania (wewnętrzny numer Zamawiającego dla postępowań bez ogłoszenia w TED lub BZP)

ANULUJ DALEJ

Potrzebujesz pomocy z wypełnieniem formularza?
 Zadzwoń lub napisz: tel. 42 253 54 50, e-mail epuap-pomoc@coi.gov.pl.
 Pracujemy od poniedziałku do piątku w godzinach 7.00-18.00.

🗙 Anuluj składanie formularza

(j) \* Pole jest obowiązkowe.

Aby poprawnie złożyć ofertę należy wybrać odpowiedni rodzaj identyfikatora danego postępowania. W tym celu należy posłużyć się <u>numerem ogłoszenia BZP</u>

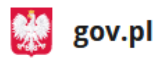

CENTRALNY OŚRODEK BADANIA ODMIAN ROŚLIN UPRAWNYCH

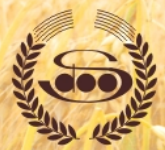

# Stacja Doświadczalna Oceny Odmian w Zybiszowie

Kontakty

| ity a matory czny                                                                                                    |                                             |                                                                                                    |  |  |  |  |
|----------------------------------------------------------------------------------------------------|---------------------------------------------|----------------------------------------------------------------------------------------------------|--|--|--|--|
| Zadania                                                                                                    | OGŁOSZENIE O PRZETARGU                      |                                                                                                    |  |  |  |  |
| Struktura organizacyjna                                                                                                    | Nr publikazii w UZP:                        | 2021/BZP 00008936/01                                                                                                    |  |  |  |  |
| 🖇 Schemat                                                                                                    | Data publikacii w UZP:                      | 19.02.2021                                                                                                    |  |  |  |  |
| 🖇 Punkty doświadczalne                                                                                                    | Nr sprawy:                                  | 1D/2021                                                                                                    |  |  |  |  |
| Centrala i pozostałe SDOO                                                                                                    | Nr ID:                                      | 9532e873-098f-497b-8b65-1508164f2d6b                                                                                                    |  |  |  |  |
| DO                                                                                                    | Nr klucza publicznego:                      |                                                                                                    |  |  |  |  |
| Lista odmian<br>zalecanych                                                                                                    | Przedmiot zamówienia:                       | Dostawa oleju napędowego                                                                                                    |  |  |  |  |
| <ul> <li>Wyniki i inne publikacje</li> <li>Jednostki realizujące<br/>doświadczenia</li> <li>Skład zespołu<br/>wojewódzkiego</li> <li>Przetargi</li> </ul> | Nazwa i adres zamawiającego:                | Centralny Ośrodek Badania Odmian Roślin Uprawnych<br>Stacja Doświadczalna Oceny Odmian w Zybiszowie<br>Zybiszów 1<br>55-080 Kąty Wrocławskie<br>tel. 71 334 20 10 tel. i faks 71 334 20 17<br>email sdoo@zybiszow.coboru.gov.pl<br>godziny urzędowania (od poniedziałku do piątku) 7.00-<br>15.00                                                                                                    |  |  |  |  |
| Zapytania ofertowe<br>Oferta                                                                                                    | Tryb postepowania:                          | Postępowanie prowadzone jest w trybie podstawowym<br>bez negocjacji o wartości szacunkowej nie<br>przekraczającej progów unijnych                                                                                                    |  |  |  |  |
| Ogłoszenia<br>Galeria<br>Ochrona Danych<br>Osobowych                                                                                                    | Sposób uzyskania SWZ:                       | - ze strony SWZ<br>internetowej: Formularz dla wykonawców<br>- osobiście w siedzibie Zamawiającego<br>- na wniosek przesłany na piśmie                                                                                                    |  |  |  |  |
| Deklaracja dostępności<br>znik odwiedzin: 50296<br>A A A A<br>A A A A                                                                                     | Określenie przedmiotu i zakresu zamówienia: | Przedmiotem zamówienia jest dostawa 86 000 litrów<br>oleju napędowego dla Stacji Doświadczalnej Oceny<br>Odmian w Zybiszowie oraz podległych Zakładów<br>Doświadczalnych Oceny Odmian zlokalizowanych na<br>terenie województwa dolnośląskiego. Zadanie nr 1 -<br>dotyczy dostawy 48 500 litrów oleju napędowego: 30<br>000 l dla SDOO w Zybiszowie 18 500 l dla ZDOO w<br>Krościnie Małej Zadanie nr 2 - dotyczy dostawy 31 000<br>litrów oleju napędowego: 7 000 l dla ZDOO w Tarnowie<br>16 000 l dla ZDOO w Tomaszowie Bolesławieckim 8<br>000 l dla ZDOO w Naroczycach Zadanie nr 3 - dotyczy<br>dostawy 6 500 litrów oleju napędowego: 4 000 l dla<br>ZDOO w Jeleniej Górze 2 500 l dla ZDOO w Bukówce |  |  |  |  |
|                                                                                                    | Kod CPV:                                    | 09134100-8 Olej napędowy                                                                                                    |  |  |  |  |
|                                                                                                    | Oferty częściowe:                           | tak                                                                                                    |  |  |  |  |
|                                                                                                    | Oferty wariantowe:                          | nie                                                                                                    |  |  |  |  |
|                                                                                                    | Termin wykonania zamówienia:                | do 15.02.2022 r.                                                                                                    |  |  |  |  |

Numer ogłoszenia BZP zamieszczony jest na stronie prowadzonego postępowania we wskazanym miejscu

| _ | BIA&KOWA<br>COBORU                                           |  |
|---|--------------------------------------------------------------|--|
|   | Tu możesz się spisać                                         |  |
|   |                                                              |  |
| _ | 2020<br>ZAPRASZAMY NA<br>POLSKI EBAZAREK<br>Wyodóśłebazareka |  |
|   |                                                              |  |
| _ |                                                              |  |
| _ |                                                              |  |

Dojazd

Arkadiusz Sokołowski

### Co chcesz zrobić?

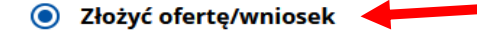

- Wycofać ofertę/wniosek
- Zmienić ofertę/wniosek

### Podaj dane odbiorcy

Wpisz nazwę odbiorcy – adres skrzynki Gov (ePUAP) uzupełni się automatycznie

Wpisz nazwę odbiorcy \*

CENTRALNY OŚRODEK BADANIA ODMIAN ROŚLIN UPRAWNYCH STACJA D...

Adres skrzynki Gov (ePUAP)

/SDOOSZCZECIN/SkrytkaESP

ANULUJ

Potrzebujesz pomocy z wypełnieniem formularza?
 Zadzwoń lub napisz: tel. 42 253 54 50, e-mail epuap-pomoc@coi.gov.pl.
 Pracujemy od poniedziałku do piątku w godzinach 7.00-18.00.

Rządowe centrum legislacji Polityka cookies Służba cywilna

Profil zaufany BIP Deklaracja o dostępności Prawa autorskie

Strony dostępne w domenie www.gov.pl mogą zawierać adresy skrzynek mailowych. Użytkownik korzystający z odnośnika będącego adresem e-mail zgadza się na przetwarzanie jego danych (adres e-mail oraz dobrowolnie podanych danych w wiadomości) w celu przesłania odpowiedzi na przesłane pytania. Szczegóły przetwarzania danych przez każdą z jednostek znajdują się w ich politykach przetwarzania danych osobowych

DALE

Po zaznaczeniu "Złożyć ofertę/wniosek" należy podać nazwę Zamawiającego. Adres skrzynki ePUAP załaduje się automatycznie

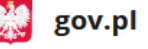

🔛 gov.pl

 $\equiv$ 

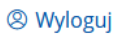

## Formularz do złożenia, zmiany, wycofania oferty lub wniosku

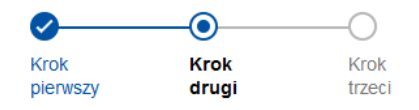

### Załączniki

Dodaj załącznik wygenerowany za pomocą aplikacji do szyfrowania oferty \*

#### Wypisz załączniki, które wysyłasz poza formularzem

Opisz, co i w jaki sposób wysyłasz – na przykład: Makieta 3D, Poczta Polska, numer nadania przesyłki

Ø

### Wpisz swoje uwagi

Wpisz komentarz

#### 🗙 Anuluj składanie formularza

# Z dysku komputera dodajemy podpisany elektronicznie i wcześniej zaszyfrowany plik zawierający formularz oferty (i) \* Pole jest obowiązkowe. (i) Rozmiar załącznika: do 150 MB. (i) Oznacz przesyłkę identyfikatorem oferty. Dzięki temu odbiorca szybciej ją zidentyfikuje.

### Twoje dane

Sprawdź poprawność danych

 Możesz zaktualizować lub poprawić dane na swoim koncie ePUAP w zakładce Zarządzanie kontem.

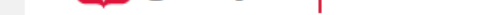

## Mój Gov

☆ > Mój Gov > Formularz do złożenia, zmiany, wycofania oferty lub wniosku

## Formularz do złożenia, zmiany, wycofania oferty lub wniosku

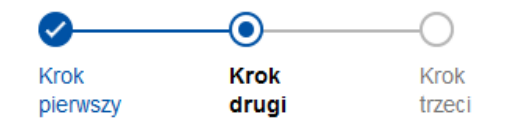

## Załączniki

 $\checkmark$ 

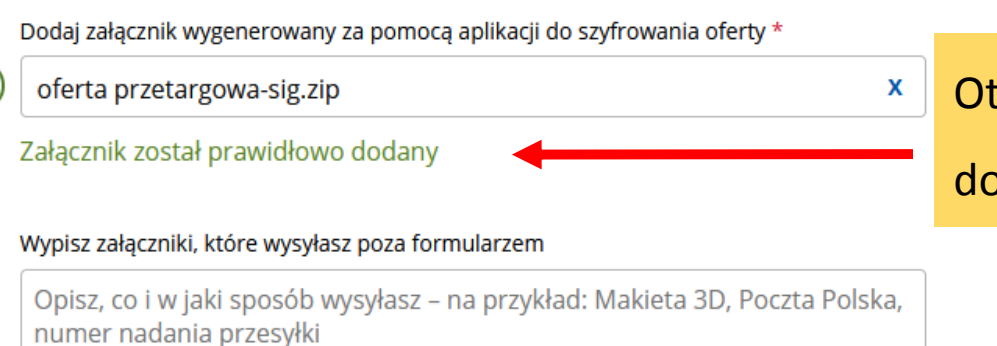

🗙 Anuluj składanie formularza

i) \* Pole jest obowiązkowe.

## Otrzymujemy informację o prawidłowo

## dodanym pliku

(i) Oznacz przesyłkę identyfikatorem oferty. Dzięki temu odbiorca szybciej ją zidentyfikuje.

## Wpisz swoje uwagi

Wpisz komentarz

## Mój Gov

🎧 > Mój Gov > Formularz do złożenia, zmiany, wycofania oferty lub wniosku

## 

## Podgląd formularza do złożenia, zmiany, wycofania oferty lub wniosku

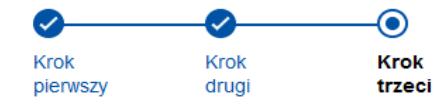

W następnym kroku, po sprawdzeniu

prawidłowości danych, przechodzimy do

## wysłania oferty

DANE ODBIORCY

 Jeśli widzisz błędy na podglądzie formularza, wróć do edycji danych.

### ZGŁOSZENIE OFERTY/WNIOSKU

#### DANE NADAWCY

NAZWA: ARKADIUSZ SOKOŁOWSKI ADRES: WIELKOPOLSKIE, ŚREMSKI, ŚREM (MIASTO), ŚREM (MIASTO), 63-100, UL. WACŁAWA ADAMSKIEGO ADRES SKRZYNKI EPUAP: /32 ASOK/domysina

### RODZAJ IDENTYFIKATORA POSTĘPOWANIA

RODZAJ POSTĘPOWANIA

OGŁOSZENIE BZP (BIULETYN ZAMÓWIEŃ PUBLICZNYCH)

NUMER OGŁOSZENIA

2021/BZP 00007497/01

### DANE POSTĘPOWANIA

IDENTYFIKATOR POSTĘPOWANIA

718E52E9-BBA6-4D91-8770-BAB117A82E39

TYTUŁ/NAZWA POSTĘPOWANIA

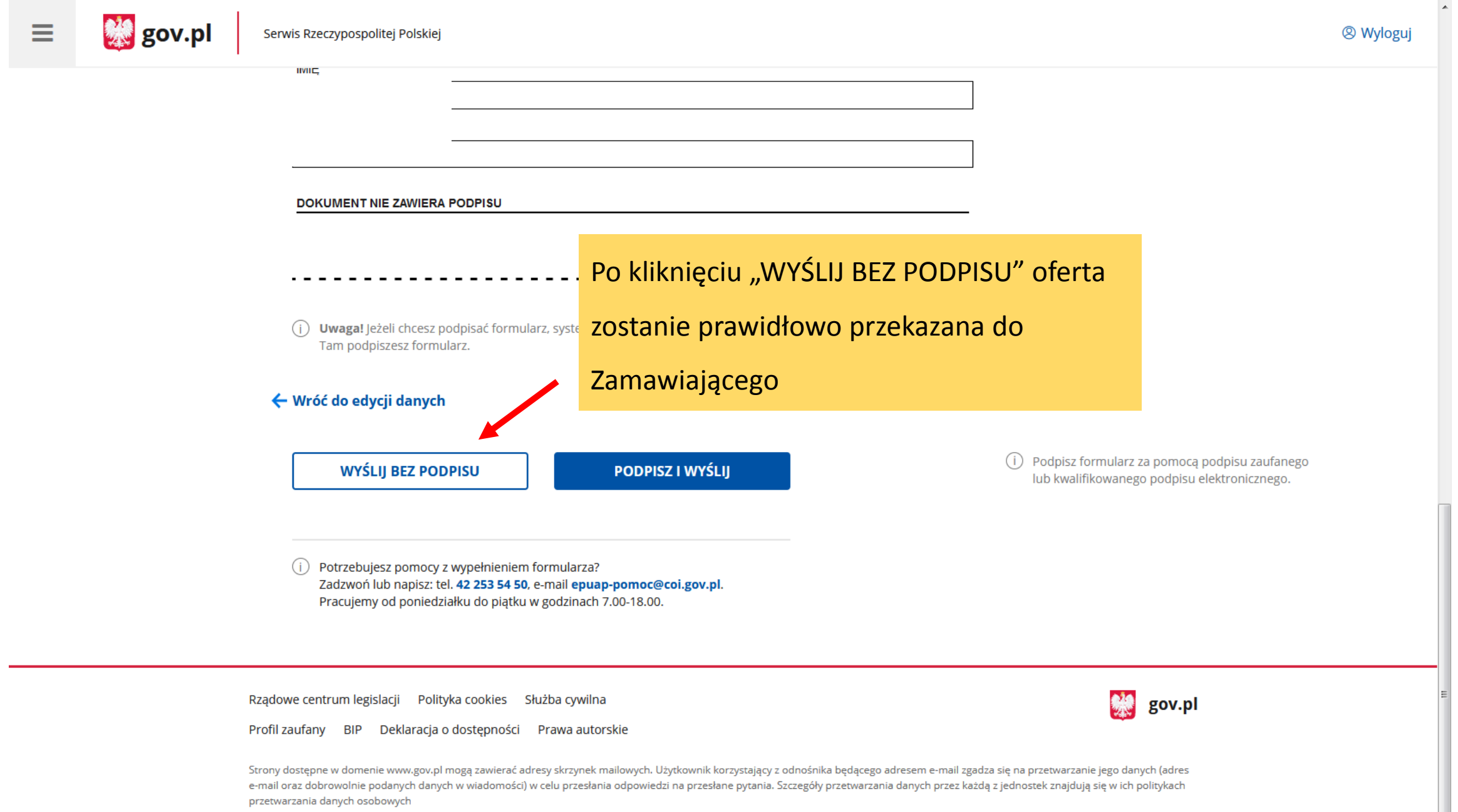

Wszystkie treści publikowane w serwisie są udostępniane na licencji <u>Creative Commons Uznanie Autorstwa 3.0 Polska</u>, o ile nie jest to stwierdzone inaczej.

(cc)